# ELECOM

Direct/X Input 切替対応 ワイヤレスゲームパッド(13 ボタン) JC-U4113S シリーズ ユーザーズマニュアル

このたびは、エレコム Direct/X Input 切替対応ワイヤレスゲームパッド(13 ボタン) "JC-U4113S" シリーズをお買い上げいただき誠にありがとうございます。

このマニュアルでは "JC-U4113S" シリーズの操作方法と安全にお取り扱いいただくための 注意事項を記載しています。ご使用前に、必ずお読みください。また、このマニュアルを読 み終わったあとは、大切に保管しておいてください。

※このマニュアルでは一部の表記を除いて "JC-U4113S" シリーズを「本製品」と表記してい ます。

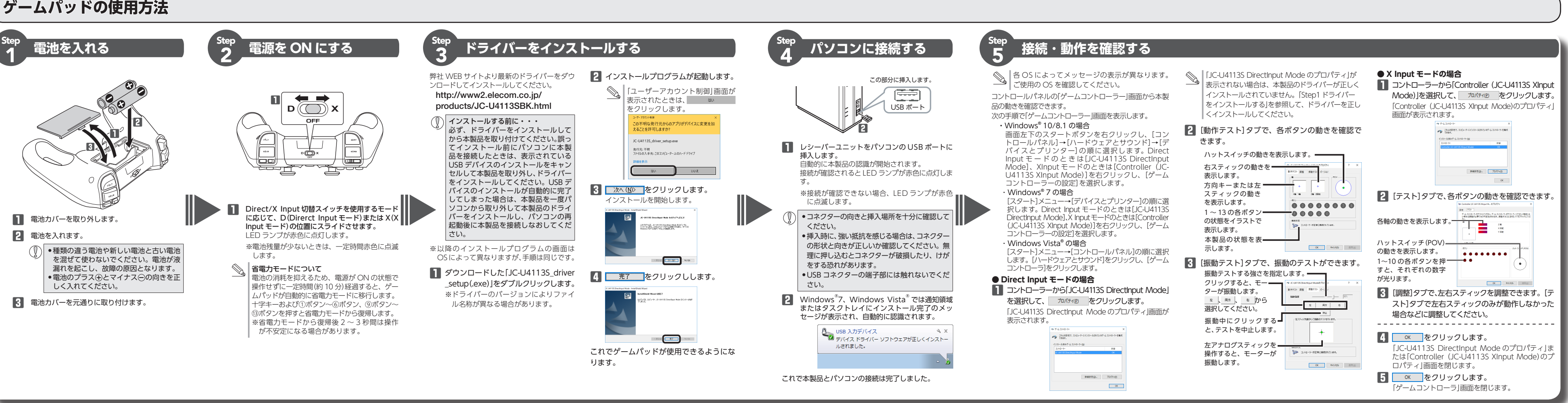

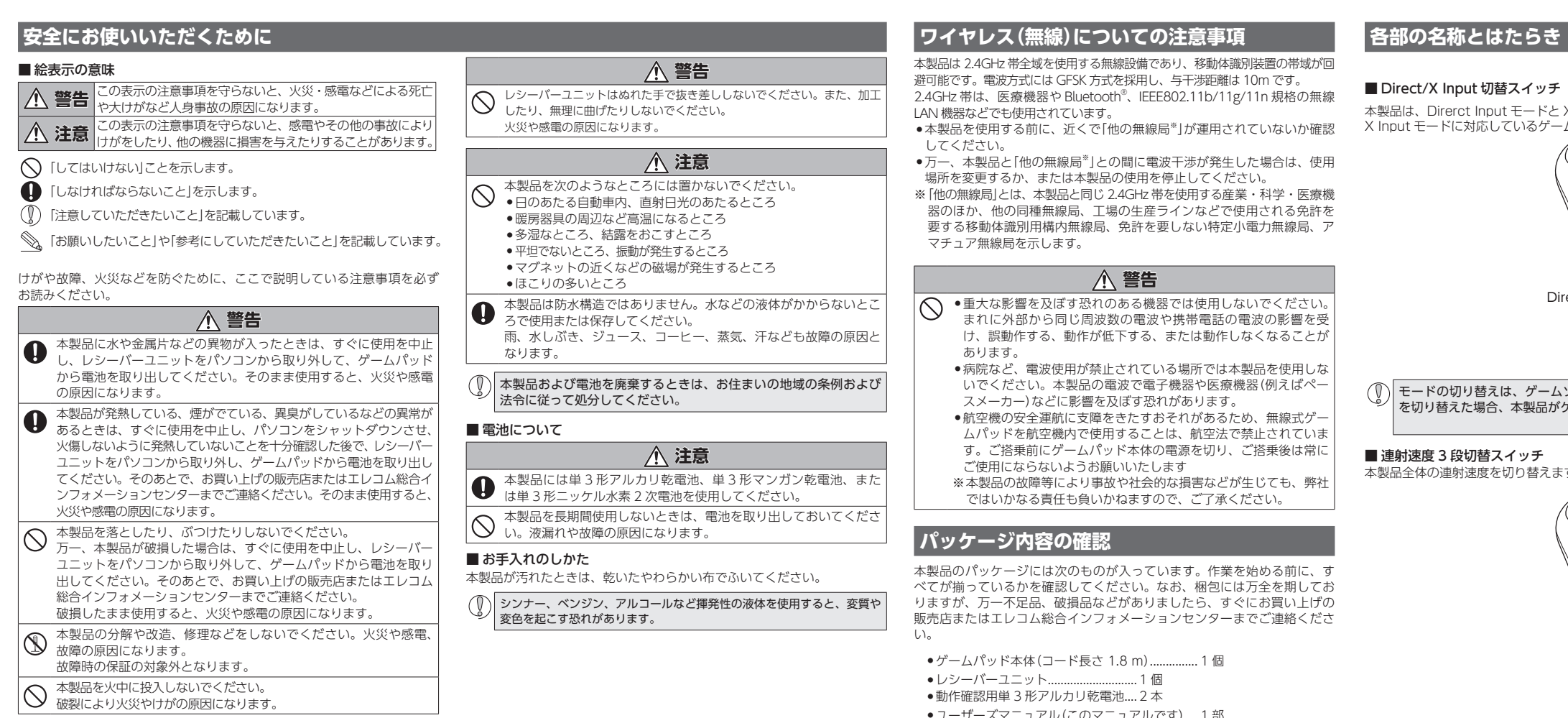

•ユーザーズマニュアル(このマニュアルです)....1部

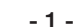

\_\_\_\_\_\_\_ 5回/秒

### ■ Direct/X Input 切替スイッチ

本製品は、Direrct Input モードと X Input モードを切り替えて使用できます。

- - 本製品全体の連射速度を切り替えます。

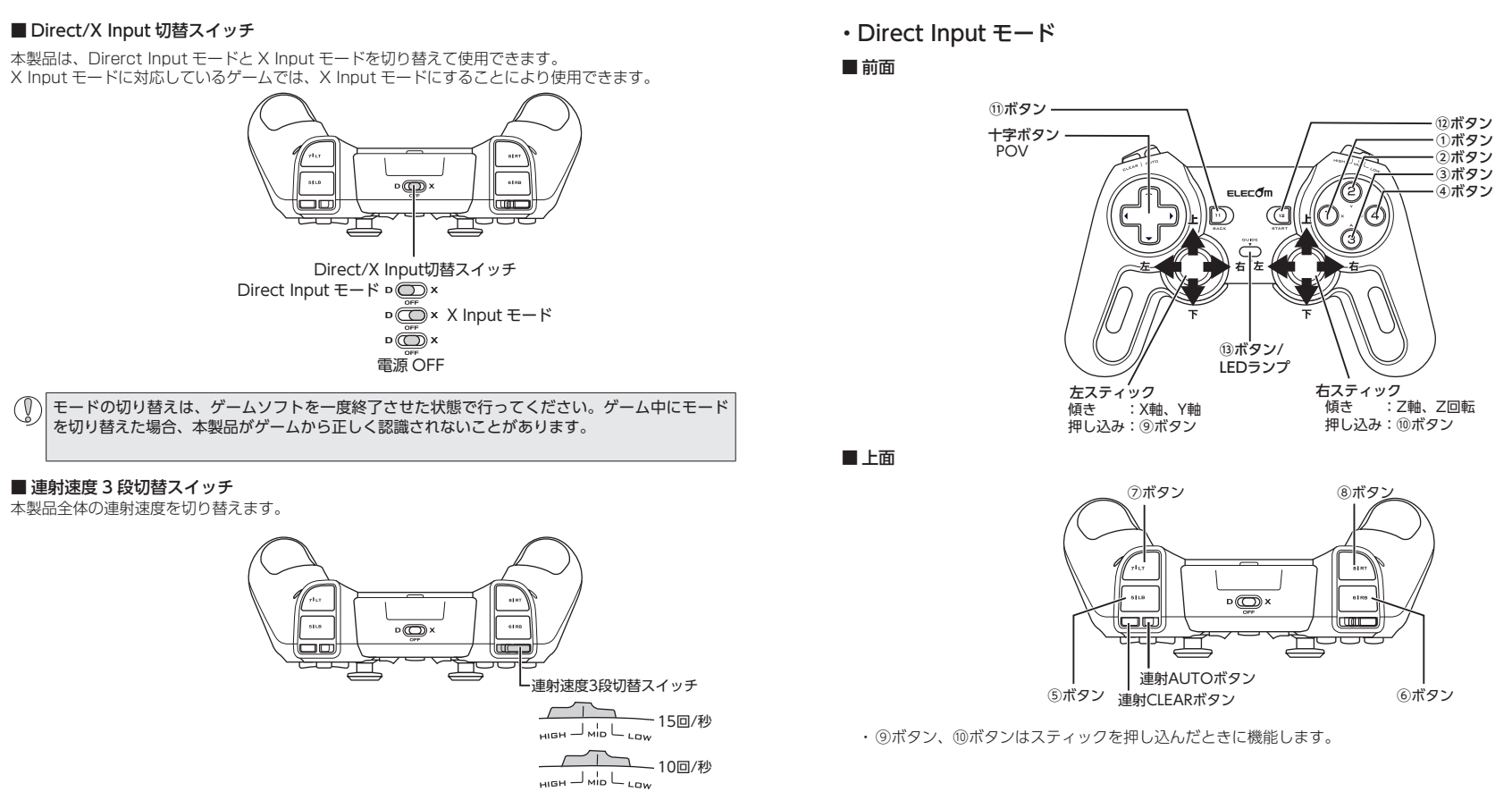

- ●動作確認用単3形アルカリ乾電池…2本

・X Input モード

■ 前面

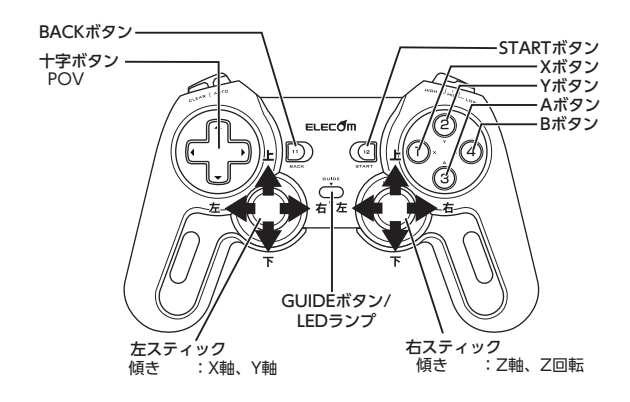

■ 上面

1Tボタン <u>للل</u> · 連射AUTOボタン RBボタン LBボタン 連射CLEARボタン

# ゲームを楽しむ

# ■連射機能を使う

本製品の①~③のボタンに対して連射機能を個別に設定できます。特定のボタンだけ連射 を有効にしたり、すべてのボタンに対して連射を有効にすることもできます。

# 連射を有効にする

■ 連射 AUTO ボタンを押し、連射を有効にしたいボタンをすぐに押します。

2 連射を有効にしたいボタンが他にもある場合は、手順 🛚 を繰り返します。

連射を解除する

有効にした連射を解除します。

■ 連射 CLEAR ボタンを押し、連射を解除したいボタンをすぐに押します。

## 2 連射を解除したいボタンが他にもある場合は、手順 1 を繰り返します。 連射速度を変更する

連射速度3段切替スイッチで連射速度を切り替えることができます。

- **HIGH**:15回/秒
- **MID**:10回/利 LOW:5回/秒

連射速度はすべてのボタン共通になります。ボタンごとに連射速度を変更することはできません。

# | ■「エレコム ゲームパッドアシスタント」について

「エレコム ゲームパッドアシスタント」は、ゲームパッドに対応しないオンラインゲームが、 本製品で使用可能になるソフトウェアです。ゲームパッドアシスタントを使用することで、 今までキーボードとマウスを使っておこなっていた操作を、家庭用ゲーム機で遊ぶのと同 じ感覚で、Windows<sup>®</sup> 用のオンラインゲームをお楽しみいただけます。また、オンライ ノゲームごとに環境設定が必要ですが、気軽にお使いいだけるよう人気ゲームについては、 設定済みのプロファイルをご用意しています。

ゲームによってはご利用になれない場合がございますが、弊社ホームページでプロ ファイルを公開しているゲームに関しては動作することを確認しております。

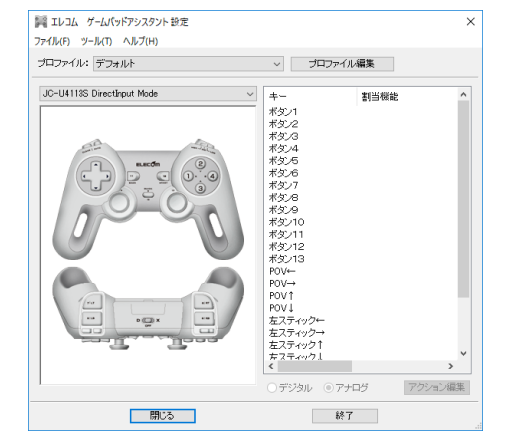

「エレコム ゲームパッドアシスタント」を入手するには下記の弊社 WEB サイトにアクセス し、インストールプログラムをダウンロードしてください。

#### http://www.elecom.co.jp/support/download/peripheral/gamepad/assistant/

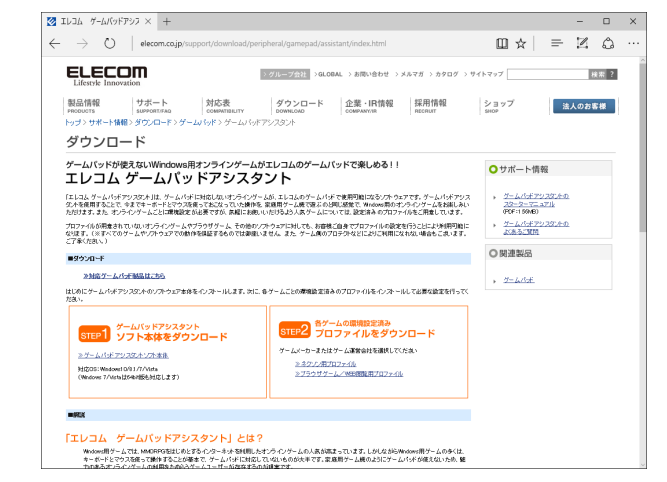

「エレコム ゲームパッドアシスタント」のインストール方法や使い方について、「スターター マニュアル」 (PDF 形式)を用意しています。上記の弊社 WEB サイトにアクセスしてダウ ンロードしてください。

機種によっては一部のゲームに対応していない場合がございます。詳しくは各ゲーム用プロファイルダウンロードページでご確認ください。

◎ 「スターターマニュアル」をご覧になるには、Adobe Reader が必要です。

# トラブルシューティング

# 困ったときは..

設定や操作などで困ったときは、下記 URL または右の QR コー ドのURLへアクセスしてください。 弊社サポートポータルから、お役に立つ情報をご覧いただけます。

http://www.elecom.co.jp/rd/elesup/018.html

# 正常に動作しないとき

ゲームパッドが正常に動作しない場合は以下の項目をご確認ください。

■ ゲームパッドが認識されているか確認してください。

「Step 5 接続・動作を確認する」を参照して、各キーの入力が正しく行われ ているかをご確認ください。

- ゲームパッドとレシーバーユニットが正しく通信しているか確認し てください。
- ➡スチール製の机などの金属面では電波の到達距離が短くなる場合がありま す。この場合、ゲームパッドの動作が安定するところまでレシーバーユニッ トをゲームパッドに近づけてください。
- ➡レシーバーユニットとゲームパッド本体の距離が離れすぎているか、レ シーバーユニットが電波を受信できない方向を向いている可能性がありま す。レシーバーユニットの位置を調整するなどしてください。

本製品の動作範囲は、レシーバーフニットとゲームパッド本体が半径10m 以内です。使用環境によっては、約10mの範囲内でもゲームパッドが正常 に動作しない場合があります。その場合は、動作が安定するところまで、ゲー ムパッドをレシーバーユニットに近づけてください。

- ➡本製品を複数で使用したり、他のワイヤレス機器と同時に使用すると、電
- 波が干渉する可能性があります。 他のワイヤレス機器のチャンネルを変更してください。

(本製品同士ではチャンネル回避自動機能が動作します。)

# ■ 電池の容量があるか確認してください。

電池の残量が少なくなると LED ランプが赤色で点滅し、動作が不安定になり ます。「Step 1 電池を入れる」(表面)を参照し、早めに新しい電池に交換し

- 本製品に付属のアルカリ乾電池は動作確認用です。製品の流通過程で乾電 池が自然放電し消耗していることがあります。
- ※ゲームパッドを使用しないときは電源を OFF にしておくと、電池を節約 できます。

### ■別のUSB ポートで動作するか確認してください。

別の USB ポートに変更して正常に動作するか確認してください。 正常に動作する場合は、元の USB ポートに問題がある可能性があります。 また、パソコンとレシーバーユニットの間に USB ハブを介して接続してい る場合は、USB ハブを使用せず、パソコンの USB ポートに直接レシーバー ユニットを接続してお試しください。

#### ■ ゲームソフトでゲームパッドを使用するための設定を確認してくだ さい。

ゲームソフトによっては、あらかじめ設定を行わないとゲームパッドを使用 できない場合があります。ゲームソフトのマニュアル等を確認して、ゲーム パッドを使用できるように設定を行ってください。

■ ゲームソフトがゲームパッドに対応しているか確認してください。 ゲームソフトによっては、ゲームパッドに対応していない(キーボード操作し かできない)場合があります。

#### ■ Direct/X Input 切替スイッチが正しいモードになっているか確認し てください。

プレイするゲームにより使用するモードが違います。X Input 対応のゲーム で使用する場合は X Input モードに切り替えてご使用ください。

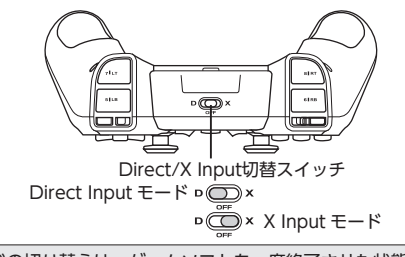

モードの切り替えは、ゲームソフトを一度終了させた状態で行ってく ごさい。ゲーム中にモードを切り替えた場合、本製品がゲームから正 く認識されないことがあります。

# ■ 本製品が正常に認識されない、動作しない

- ➡レシーバーユニットを USB ハブに接続している場合、USB ハブを使用せず に電力供給が安定しているパソコン本体の USB ポートに接続してください。
- ➡レシーバーユニットを一度 USB ポートから抜き、接続しなおしてください それでも正しく認識されず、以下のようなメッセージが表示された場合は ー度パソコンをシャットダウンし、本製品を別の USB ポートに挿し変えて からパソコンを起動してください。

# •Windows<sup>®</sup> 10の場合

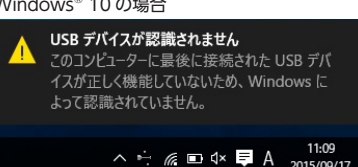

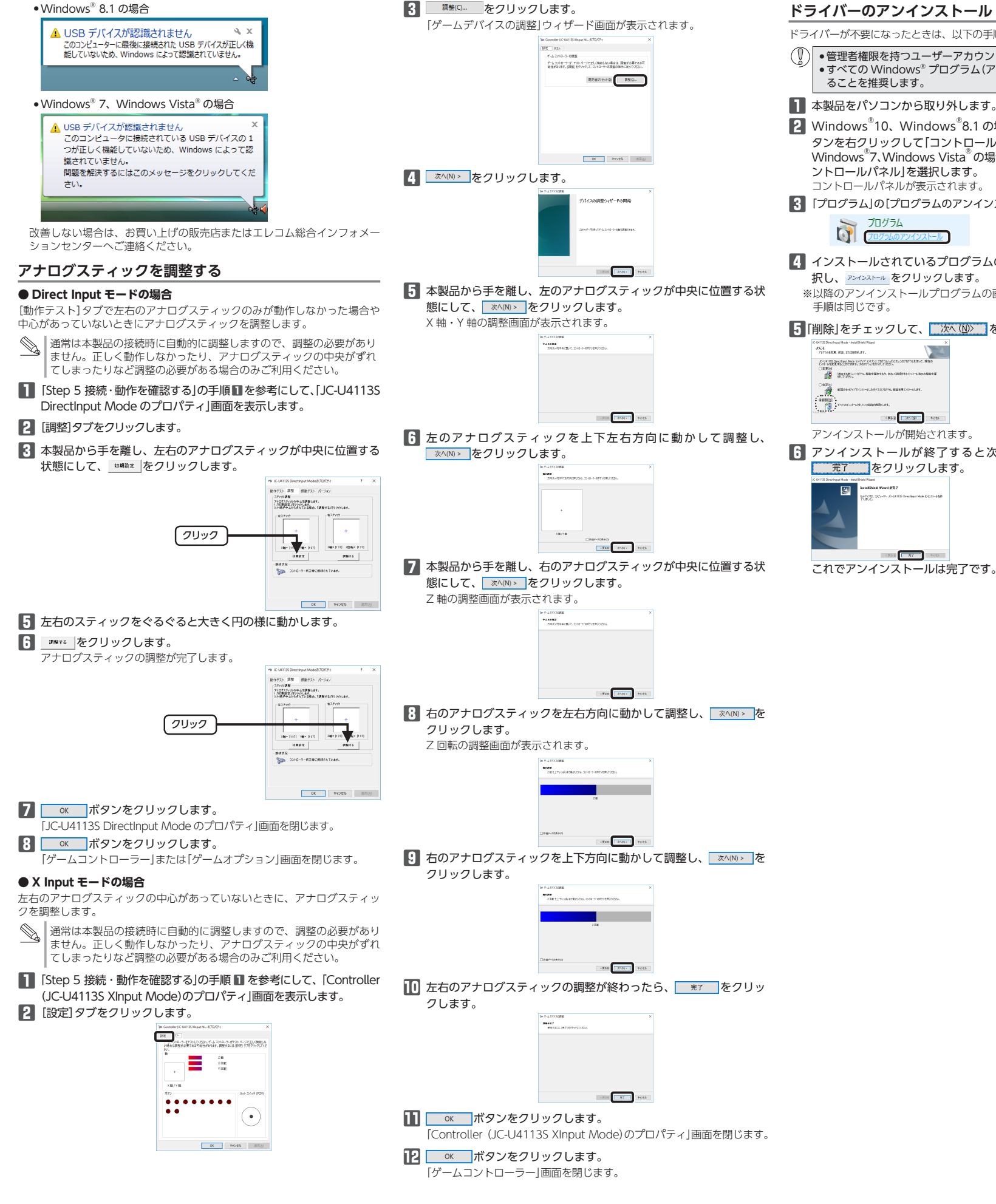

| なったときは、以下の手順に従って操作してください。                                                                       | 製品型番                                                                                | JC-U4113S シリーズ                                                                                                    |
|-------------------------------------------------------------------------------------------------|-------------------------------------------------------------------------------------|----------------------------------------------------------------------------------------------------|
| を持つユーザーアカウントでログオンしてください。<br>/indows <sup>®</sup> プログラム(アプリケーションソフト)を終了す<br>奨します。<br>コンから取り外します。 | 対応機種                                                                                | USB ポートを装備した、Windows <sup>®</sup> 10、<br>Windows <sup>®</sup> 8.1、Windows <sup>®</sup> 7、Windows Vista <sup>®</sup><br>が動作する PC/AT 互換機<br>※各 OS の最新バージョンへのアップデートや、<br>サービスパックのインストールが必要になる場合<br>があります。 |
| 0、Windows 8.1 の場合は、画面左下のスタートホ                                                                   | 119-7-7                                                                             |                                                                                                    |
| ックして[コントロールパネル]をクリックします。                                                                        |                                                                                     |                                                                                                    |
| Windows Vista の場合は、スタートメニューから コ                                                                 | 刈心規恰                                                                                | Direct input/X input 画方式。                                                                                                    |
| ネル」を選択します。                                                                                      | 動作モード                                                                               | アナログモード                                                                                                    |
| \イルか表示されます。                                                                                     | 電波周波数                                                                               | 2.4GHz 带                                                                                                    |
| D[プログラムのアンインストール]をクリックします。                                                                      | 電波方式                                                                                | GFSK 方式                                                                                                    |
| 1<br>1<br>1<br>1<br>1<br>1<br>1<br>1<br>1<br>1<br>1<br>1<br>1<br>1                              | 通信距離                                                                                | 最大約 10m<br>※周囲の状況により通信距離が短くなることがあり<br>ます。                                                                                                    |
| されているプログラムの一覧から JC-U4113S]を選                                                                    | ボタン数                                                                                | 13 ボタン                                                                                                    |
| <sup>▶</sup> をクリックします。                                                                          | アナログスティック                                                                           | 2本                                                                                                    |
| ンストールプログラムの画面は OS によって異なりますが、                                                                   | POV                                                                                 | あり                                                                                                    |
| 9.                                                                                              | 振動機能                                                                                | あり(モーター× 2)                                                                                                    |
| ックして、 次へ(N) をクリックします。                                                                           | · 油射機能                                                                              | あり(ボタンごとに設定可能)                                                                                                    |
|                                                                                                 | 連射速度                                                                                | HIGH:15回/秒<br>MID:10回/秒<br>LOW:5回/秒                                                                                                    |
| arry Waxe-Jan<br>Mar.<br>-ルが開始されます。                                                             | 動作時機能                                                                               | Direct Input モード:<br>4 軸、13 ボタン、POV<br>X Input モード:<br>4 軸、11 ボタン、POV、2 アナログトリガー                                                                                                    |
| - ールが終了すると次の画面が表示されますので、                                                                        | 本体外形寸法                                                                              | 約 幅 172.0 mm ×奥行 108.0 mm× 高さ 73.9 mm                                                                                                    |
| クリックします。                                                                                        | レシーバーユニット外形寸法                                                                       | 約 幅 14.5 mm ×奥行 18.2 mm ×高さ 6.2 mm                                                                                                    |
|                                                                                                 | 太体重量                                                                                | 約 224 g (雷池含まず)                                                                                                    |
| Кина (9) (<br>(-9), 3-41115 (нинбер), Как (6)(2)-65(6)                                          | レシーバーフェット質量                                                                         | 約2g                                                                                                    |
|                                                                                                 | 対応電池                                                                                | 単3型アルカリ1次乾電池、単3型マンガン1次乾<br>電池、単3型ニッケル水素2次電池のいずれか2本                                                                                                    |
| ■■ <b>「〒」</b> ■■<br>ンストールは完了です。                                                                 | 連続動作時間                                                                              | 振動機能 未使用時 / 約 322 時間<br>振動機能 使用時 / 約 109 時間<br>※当社環境でのテスト値であり保証値ではありま<br>せん。                                                                                                    |
|                                                                                                 | ユーザーサポー                                                                             | トについて                                                                                                    |
|                                                                                                 | 【よくあるご質問とその回答】<br>www.elecom.co.jp/support<br>こちらから「製品 Q&A」をご覧ください。                 |                                                                                                    |
|                                                                                                 | 【お電話・FAX によるお問い合わせ(ナビダイヤル)】                                                         |                                                                                                    |
|                                                                                                 | <b>エレコム総合インフォメーションセンター</b><br>TEL : 0570-084-465<br>FAX : 0570-050-012              |                                                                                                    |
|                                                                                                 | [受付時間]<br>10:00 ~ 19:00<br>年中無休                                                     |                                                                                                    |
|                                                                                                 | 本製品は日本国内仕様です。国外での使用に関しては弊社ではいかなる責<br>任も負いかねます。<br>また、お問い合わせには日本語によるサポートに限定させていだきます。 |                                                                                                    |
|                                                                                                 | 各種機器との設定方法は<br>えれさぽで検索!<br>「日本日本日本日本日本日本日本日本日本日本日本日本日本日本日本日本日本日本日本                  |                                                                                                    |
|                                                                                                 | Q えれさぽ                                                                              |                                                                                                    |
|                                                                                                 | 保証について                                                                              |                                                                                                    |

基本仕様

Direct/X Input 切替対応

ワイヤレスゲームパッド(13 ボタン)

#### 本製品の保証期間は、ご購入日より6ヶ月です。 ご購入が証明できる書類(レシート/納品書等)と本マニュアルを一緒に保管 してください。

# ·保証規定

1.弊社が定める保証期間(本製品ご購入日から起算されます。)内に、適切な使用環境 で発生した本製品の故障に限り、無償で本製品を修理または交換いたします。 ■無償保証範囲

■保証内容

- 2.以下の場合には、保証対象外となります。
- (1) 保証書および故障した本製品をご提出いただけない場合。 (2)保証書に販売店ならびに購入年月日の記載がない場合、またはご購入日が確認 できる証明書(レシート・納品書など)をご提示いただけない場合。
- (3)保証書に偽造・改変などが認められた場合。 (4) 弊社および弊社が指定する機関以外の第三者ならびにお客様による改造、分解、
- 修理により故障した場合。 (5)弊社が定める機器以外に接続、または組み込んで使用し、故障または破損した
- (6) 通常一般家庭内で想定される使用環境の範囲を超える温度、湿度、振動等によ り故障した場合。
- (7)本製品を購入いただいた後の輸送中に発生した衝撃、落下等により故障した場
- (8) 地震、火災、落雷、風水害、その他の天変地異、公害、異常電圧などの外的要 因により故障した場合。
- (9) その他、無償修理または交換が認められない事由が発見された場合。
- ■修理
- 3.修理のご依頼は、本保証書を本製品に添えて、お買い上げの販売店にお持ちいただ くか、弊社修理ヤンターに送付してください
- 4 弊社修理センターへご送付いただく場合の送料はお客様のご負担となります。また、 ご送付いただく際、適切な梱包の上、紛失防止のため受渡の確認できる手段(宅配) や簡易書留など)をご利用ください。尚、弊社は運送中の製品の破損、紛失につい ては一切の責任を負いかねます。
- 5.同機種での交換ができない場合は、保証対象製品と同等またはそれ以上の性能を有 する他の製品と交換させていただく場合があります。
- 6.有償、無償にかかわらず修理により交換された旧部品または旧製品等は返却いたし かねます。
- 7.記憶メディア・ストレージ製品において、修理センターにて製品交換を実施した際 にはデータの保全は行わず、全て初期化いたします。記憶メディア・ストレージ製 品を修理に出す前には、お客様ご自身でデータのバックアップを取っていただきま すようお願い致します。

#### ● 免害事項

- 8.本製品の故障について、弊社に故意または重大な過失がある場合を除き、弊社の債 務不履行および不法行為等の損害賠償責任は、本製品購入代金を上限とさせてい ただきます。
- 9.本製品の故障に起因する派生的、付随的、間接的および精神的損害、逸失利益、な らびにデータ損害の補償等につきましては、弊社は一切責任を負いかねます。

# ■右効節囲

10.この保証書は、日本国内においてのみ有効です。 11.本保証書は再発行いたしませんので、大切に保管してください。

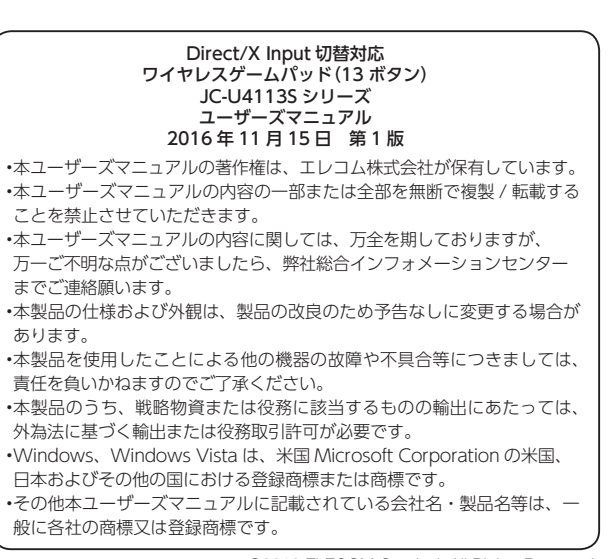

#### ©2016 ELECOM Co., Ltd. All Rights Reserved .I041-M11